# Документация по установке программного обеспечения

# СТС: Управление качеством ISO 9001:2015

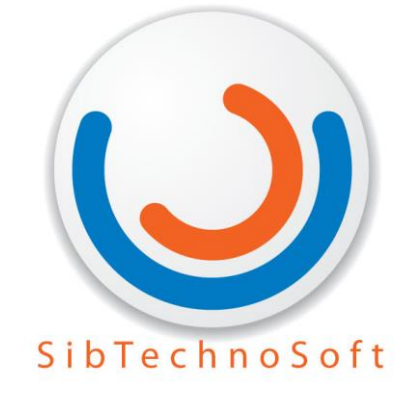

Версия 15. Для версии программы старше 3.0.1.80

Новосибирск 2019

## Оглавление

| 1 | Установка системы                       | 2 |
|---|-----------------------------------------|---|
|   |                                         |   |
| 2 | Создание информационной базы из шаблона | 4 |
| 2 |                                         | _ |
| 3 | I ехподдержка                           | 5 |

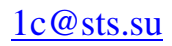

# 1 Установка системы

Установка конфигурации «СТС: Управление качеством 3.0 ISO 9001:2015» (далее «СТС: УК») выполняется при помощи специальной программы установки. Перед тем как приступить к установке, следует убедиться, что компьютер не заражен вирусами, а жесткий диск не содержит ошибок и имеется достаточно свободного места для выполнения установки.

#### Запуск программы установки

Для установки конфигурации через дистрибутив необходимо выполнить следующие действия:

- Распаковать архив с дистрибутивом конфигурации «СТС: Управление качеством 3.0 ISO 9001:2015»;
- Запустить файл «setup.exe».

| 🠽 Установка конфигурации |                                                                                                    | × |
|--------------------------|----------------------------------------------------------------------------------------------------|---|
|                          | Добро пожаловать в программу установки продукта<br>СТС:Управление качеством ISO 9001:2015 вер.3.0<br>(ООО "СибТехноСофт"). |   |
| 10                       | < Назад Далее > Отмена                                                                                                    | _ |

Рис.1

• При выборе пункта «Далее» программа предложит установить шаблоны и файлы конфигурации в каталог, используемый по умолчанию.

www.sts.su

1c@sts.su

| 🠽 Установка конфигурации |                                                                                                    | × |
|--------------------------|----------------------------------------------------------------------------------------------------|---|
|                          | Укажите путь к каталогу шаблонов. Программа<br>установки установит шаблоны и файлы конфигурации в<br>указанный каталог. |   |
| 1@                       | Каталог шаблонов:                                                                                                    |   |
|                          | < Назад Далее > Отмена                                                                                                  |   |

Рис.2

• После завершения установки нажмите «Готово».

| 🤹 Установка конфигурации 🛛 🗙 |                                   |  |
|------------------------------|-----------------------------------|--|
|                              | Конфигурация успешно установлена. |  |
|                              | 🔽 Открыть описание поставки       |  |
| iC                           |                                   |  |
|                              | Готово Отмена                     |  |

Рис.3

### 2 Создание информационной базы из шаблона

Чтобы добавить новую информационную базу в список, в диалоге списка информационных баз следует нажать кнопку «Добавить».

На экране отобразится диалог выбора режима добавления. Выберите режим Создание информационной базы, и система предоставит возможность создать информационную базу на основании базы-шаблона. В списке шаблонов выберите папку «СТС Управление качеством». Данный каталог содержит пустую базу и демо-версию. После выбора шаблона следует нажать кнопку «Далее».

На экране отобразится диалог ввода наименования и выбора типа расположения информационной базы. Укажите тип расположения «На данном компьютере или на компьютере локальной сети». Для продолжения создания информационной базы следует нажать «Далее».

На следующем этапе предлагается выбрать каталог расположения информационной базы и язык. После указания каталога и языка следует нажать кнопку «Далее».

На экране отобразится диалог редактирования параметров запуска. Для завершения установки следует нажать «Готово».

#### ПРИМЕЧАНИЕ

При создании пустой информационной базы воспользуйтесь обработкой «Помощник заполнения справочника Стандарты». Данная обработка доступна начиная с версии 3.0.1.47.

# 3 Техподдержка

Техническая поддержка пользователей осуществляется в рамках договора регулярного технологического сопровождения СМК. В комплект поставки «СТС: Управление качеством 3.0 ISO 9001:2015» входит 3 месяца бесплатного сопровождения.

В состав услуг по информационно-технологическому сопровождению (ИТС) «СТС: Управление качеством ISO 9001:2015» входит:

- Получение новых релизов конфигурации.
- Услуги линии консультации по телефону и электронной почте.

• Методическая поддержка «СТС: Управление качеством 3.0 ISO 9001:2015».

Линия консультации: 8-(383)-335-65-15

e-mail: 1c@sts.su

ООО «СибТехноСофт»

Россия, 630090 Новосибирск, ул. Инженерная, 4а